# 实验三 VMware ESXi

## 一、实验目的

- 1、了解 VMware ESXi 的基本功能;
- 2、掌握 VMware ESXi 的安装与设置方法;
- 3、掌握 VMware Host Client 的使用方法;
- 4、熟悉 VMware ESXi 的配置选项;
- 5、掌握 VMware ESXi 创建管理虚拟主机的具体操作;
- 6、掌握 VMware Remote Console 的使用。

#### 二、实验学时

2 学时

#### 三、实验类型

综合性

#### 四、实验需求

#### 1、硬件

每组 2 人, 配备计算机 3 台, 不低于双核 CPU、8G 内存、500GB 硬盘, 开启硬件虚 拟化支持。

#### 2、软件

Windows 10 64 位专业版操作系统;

安装 VMware Workstation Pro 15,安装 SSH 远程管理终端软件。

#### 3、网络

计算机使用固定 IP 地址接入局域网,并支持对互联网的访问; 提供可用于接入互联网的 IP 地址 16 个。

#### 4、工具

无。

## 五、实验任务

- 1、完成 VMware Workstation 中创建虚拟主机,并安装 VMware ESXi 6.7;
- 2、完成 VMware ESXi 6.7 的基本配置(Network、Hostname);
- 3、使用 VMware Host Client 管理 VMware ESXi 6.7;
- 4、在 VMware ESXi 创建虚拟主机,并安装 CentOS 7;
- 5、使用 VMware Remote Console 配置 CentOS 7 虚拟主机,使其能够访问互联网。

## **六、**实验内容及步骤

#### 1、安装与设置 VMware ESXi 6.7(在主机 A 上操作)

(1) 打开 Vmware WorkStation Pro,点击【创建新的虚拟机】,根据向导导入 EXSi 安装介质(下载地址: https://www.vmware.com/cn/products/vsphere.html),自定义设置 ESXi 的硬件配置,如图 3-1 至 3-4 所示。

| 新建虚拟机构导 、 、 、 、 、 、 、 、 、 、 、 、 、 、 、 、 、 、 、 | 新建虚拟机构导                                                                        |
|-----------------------------------------------|--------------------------------------------------------------------------------|
| <b>图 3-1</b> 洗择配罟类刑                           | <b>図 3.2</b> 宏壮撮作玄弦                                                            |
| A VI 201 HEAL                                 | 百02 又农床下水坑                                                                     |
| 新建處拟机向导 ×<br><b>命名虛探机</b><br>应希望该虛拟机使用什么名称?   | 新建虚拟机构导 ×<br>指定碱盘容里<br>磁盘大小为多少?                                                |
| 虚拟机名称(V):<br>Labs3-ESXi6.7                    | 虚拟机的硬盘作为一个或多个文件存储在主机的物理磁盘中。这些文件最初换小,随着您<br>向虚拟机中添加应用程序、文件和数据而逐渐变大。             |
| 位责(L):                                        | 戦大戦盛大小 (GB)(5): <u>40.0</u><br>针对 VMware ESXi 6.x 的建议大小: 40 GB                 |
| C:\VMWARE                                     | ⑧将虛拟磁盘存錄为華个文件(0)<br>內虛拟磁量拆分成多个文件(M)<br>拆分積量局,可以更轻松地在计算机之间移动虛拟机,但可能会降低大容量紙盘的性能。 |
| <上一步(B) 下一步(N) 现消                             | 帮助                                                                             |
| 图 3-3 命名虚拟机                                   | 图 3-4 指定磁盘容量                                                                   |

(2)点击【自定义硬件】,可以更改硬件配置,选择【网络适配器】,将网络连接改为桥接模式,如图 3-5、3-6 所示。

| 新建虚拟机向导  | ×                                                      | 20.0                                           |                                    | - 夜春秋本                                                             |
|----------|--------------------------------------------------------|------------------------------------------------|------------------------------------|--------------------------------------------------------------------|
| 已准备好创建度  | 探机                                                     | 1000 内存                                        | 4 GB                               | 已已注册(C)                                                            |
| 单击"完成"   | 创建虚拟机,然后开始安装 VMware ESXi 6.x。                          | CD 处理器<br>SD 続 CD/DVD                          | 2<br>(IDE) 正在使用文件 C:\Users\_ml_pc\ | □ Maximilarm(0)                                                    |
| 将使用下列设置创 | 建虚拟机:                                                  | -<br>-<br>-<br>-<br>-<br>-<br>-<br>-<br>-<br>- | 新接续式(日本)<br>存在<br>自动检测             | <ul> <li>● 町後様式(0): 査様注税物理FGG</li> <li>□ 賞参用語の知道:株式次(P)</li> </ul> |
|          | VMware ESXi 6.x                                        |                                                |                                    | 〇 NAT 模式(N): 用于共享主机的 IP 地址                                         |
| 位置:      | C:\Users\zhl_pc\Documents\Virtual Machines\VMware ESXi |                                                |                                    | ○ 仅主机模式(H): 与主机共享的专用问题<br>○ 自定义(U): 特定虚拟网络                         |
| 版本:      | Workstation 15.x                                       |                                                |                                    | VHnat9                                                             |
| 操作系统:    | VMware ESXi 6.x                                        |                                                |                                    | OLAN ER(L):                                                        |
| 硬盘:      | 40 GB, 拆分                                              |                                                |                                    | LAN 区授(S) 高級(V)                                                    |
| 内存:      | 4096 MB                                                |                                                |                                    |                                                                    |
| 网络适配器:   | NAT                                                    |                                                |                                    |                                                                    |
| 其他设备:    | 2 个 CPU 内核, CD/DVD, USB 控制器                            |                                                |                                    |                                                                    |
| 自定义硬件    | ·( <u>C</u> )                                          |                                                | (忠)(A) (和時(名)                      |                                                                    |
|          | <上一步(B) 完成 取消                                          |                                                |                                    | 关ie) 帮助                                                            |
|          | 图 3.5 再改硬供配署                                           |                                                | 图 3-6 硬体                           | 生配署界面                                                              |

(3)完成虚拟机的创建后启动虚拟机,根据提示完成虚拟机的安装,如图 3-7 至 3-10 所示。

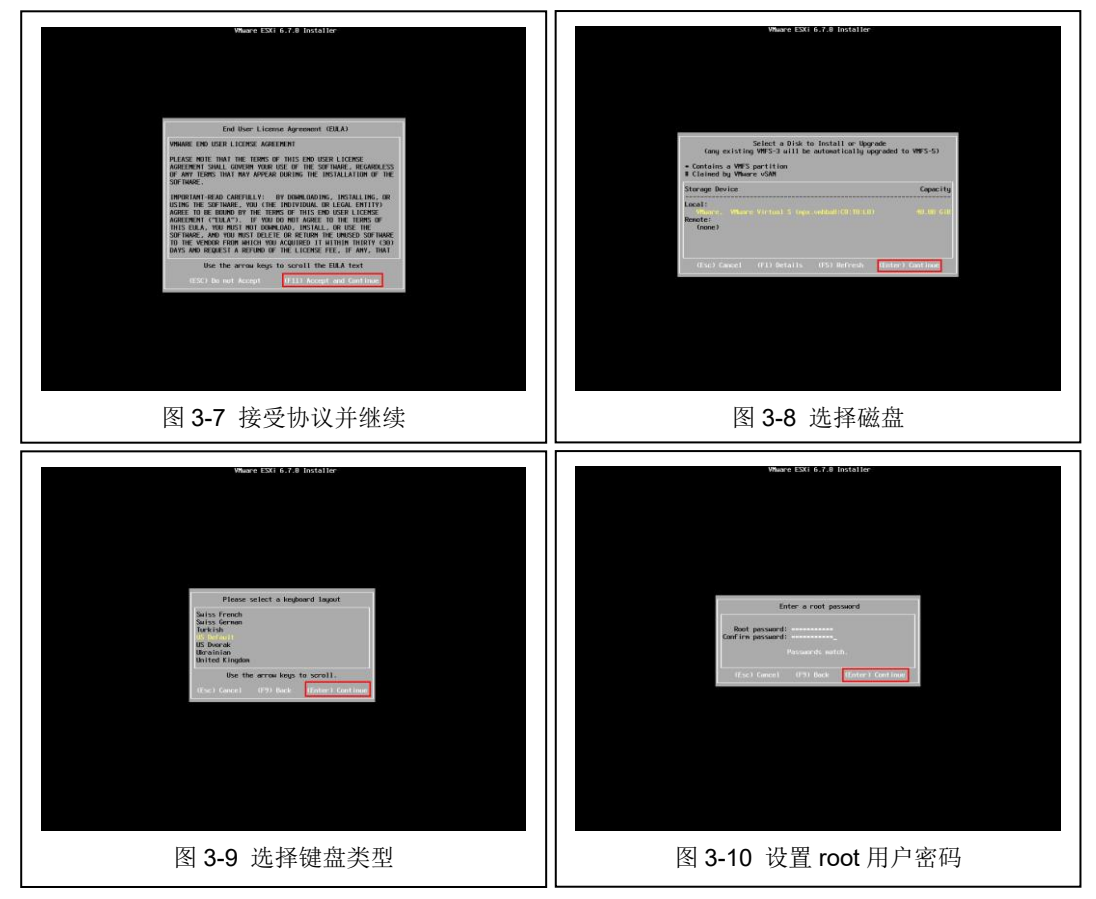

(4)重新启动后,按"F2"键输入密码登录虚拟机,选择【Configure Management Network】, 选择【IPv4 Configuration】,使用<Space>键选择静态 IP 地址,配置网络,配置结果如图 3-11 所示,配置完成后<Enter>键保存。

| Network Adapters                         |                                                                                                    |                                                                                                    |                      |
|------------------------------------------|----------------------------------------------------------------------------------------------------|----------------------------------------------------------------------------------------------------|----------------------|
| IPv4 Configuration<br>IPv6 Configuration |                                                                                                    | IPv4 Address: 192,168.29,129<br>Subnet Mask: 255.255.255.0<br>Default Gateмay: 192.168.29.2                                                                                                    |                      |
| Custom DNS Suffixes                      |                                                                                                    | This host can obtain an IPv4 address and other networ<br>parameters automatically if your network includes a D<br>server. If not, ask your network administrator for th<br>appropriate settings. | °k ing<br>)HCP<br>≀e |
|                                          | IPv4 Configuration                                                                                     |                                                                                                    |                      |
|                                          | This host can obtain network se<br>includes a DHCP server. If it d<br>specified:                       | ttings automatically if your network<br>bes not, the following settings must be                                                                                                    |                      |
|                                          | ( ) Disable IPv4 configuration<br>( ) lise dynamic IPv4 address and<br>(o) Set static IPv4 address and | for management network<br>d metwork configuration<br>network configuration:                                                                                                    |                      |
|                                          | IPv4 Address<br>Subnet Mask<br>Default Gateway                                                         | [ 192.168.1.50 ]<br>[ 255.255.255.0 ]<br>[ 192.168.1.1 ]                                                                                                    |                      |
|                                          | <pre><up down=""> Select <space> Mark S</space></up></pre>                                             | elected <b>(Enter)</b> OK <b>(Esc)</b> Cancel                                                                                                    |                      |
|                                          |                                                                                                    |                                                                                                    |                      |
|                                          |                                                                                                    |                                                                                                    |                      |
|                                          |                                                                                                    |                                                                                                    |                      |
|                                          |                                                                                                    |                                                                                                    |                      |
|                                          | VMware ESXi 6.7.0 (V                                                                                   | MKernel Release Build 10302608)                                                                                                    |                      |
|                                          |                                                                                                    |                                                                                                    |                      |

| Configure Management                                                             | Network                                                                                   | DNS Configuration                                                          |                          |
|----------------------------------------------------------------------------------|-------------------------------------------------------------------------------------------|----------------------------------------------------------------------------|--------------------------|
|                                                                                  |                                                                                           |                                                                            |                          |
| VLAN (optional)<br>IPv4 Configuration<br>IPv6 Configuration<br>DNS Configuration |                                                                                           | Primary DNS Server:<br>8.8.8.8<br>Alternate DNS Server:<br>114.114.114.114 |                          |
| COSTON DAS SULLIKES                                                              |                                                                                           | Hostnan <del>e</del><br>ESXill                                             |                          |
|                                                                                  |                                                                                           | If this host is configured using DH                                        | CP, DNS server addresses |
|                                                                                  | DNS Configuration                                                                         |                                                                            | or the appropriate       |
|                                                                                  | This host can only obtain DNS<br>its IP configuration automati                            | settings automatically if it also obtains<br>ically.                       |                          |
|                                                                                  | () Obtain DNS server address<br>(o) Use the following DNS ser<br>Primary DNS Server [ 8.8 | es and a hostname automatically<br>ver addresses and hostname:<br>8.8      |                          |
|                                                                                  | Alternate DNS Server [ 114.<br>Hostname [ clou                                            | .114.114.114 ]<br>Jd-node1 ]                                               |                          |
|                                                                                  |                                                                                           |                                                                            |                          |
|                                                                                  | CUp/Doun> Select Cspace> nark                                                             | selected <b>Center</b> > UK <b>(ESC)</b> Cancel                            |                          |
|                                                                                  |                                                                                           |                                                                            |                          |
|                                                                                  |                                                                                           |                                                                            |                          |
|                                                                                  |                                                                                           |                                                                            |                          |
|                                                                                  |                                                                                           |                                                                            |                          |
|                                                                                  |                                                                                           |                                                                            |                          |
|                                                                                  |                                                                                           |                                                                            |                          |
| KUo/Down> Select                                                                 |                                                                                           | <enter> Change</enter>                                                     | (Esc) Exi                |
|                                                                                  | VMuare ESXI 6.7.0                                                                         | <enter> Change<br/>(VMKernel Release Build 18382608)</enter>               |                          |
| Sy/Down≻ Select                                                                  | VMuarte ESX1 6.7.0<br>لقتا م                                                              | 《Enter》Change<br>(VMKernel Release Build 18382688)                         | ⟨Esc⟩ Exi                |

(5)选择【DNS Configuration】配置 DNS 和主机名,配置结果如图 3-12 所示。

(6) 配置完成后,退出保存配置,选择【Test Management Network】是否配置成功(测 试地址分别为网关、DNS 和外网地址),如图 3-13 所示。

| Configure Password<br>Configure Lockdown Mode                                                                    |                                                 |                                                                                                    |                                         |
|----------------------------------------------------------------------------------------------------|-------------------------------------------------|----------------------------------------------------------------------------------------------------|-----------------------------------------|
| Configure Management Network<br>Restart Management Network<br>Test Management Network<br>Network Restore Options |                                                 | By defoult, this test will attempt to ping t<br>deFault gateway, ping the configured primary<br>DNS servers, and resolve the configured host | he configured<br>and alternate<br>name. |
| Configure Keyboard<br>Troubleshooting Options                                                                    |                                                 |                                                                                                    |                                         |
|                                                                                                    |                                                 |                                                                                                    |                                         |
| View Support Information                                                                                         |                                                 |                                                                                                    |                                         |
| Reset System Configuration                                                                                       | Test Management Networ                          |                                                                                                    |                                         |
|                                                                                                    | By default, this test<br>and DNS servers, and r | ill attempt to ping your default gateway<br>solve your hostname.                                                                             |                                         |
|                                                                                                    |                                                 |                                                                                                    |                                         |
|                                                                                                    | Ping Address #0:<br>Ping Address #1:            | [ 192.168.1.1 ]<br>[ 8.8.8.8 ]                                                                                                    |                                         |
|                                                                                                    | Ping Address #2:<br>Resolve Hostname            | [ 114.114.114.114 ]                                                                                                    |                                         |
|                                                                                                    | <up down=""> Select</up>                        | (Enter> OK (Esc> Cancel                                                                                                    |                                         |
|                                                                                                    |                                                 |                                                                                                    |                                         |
|                                                                                                    |                                                 |                                                                                                    |                                         |
|                                                                                                    |                                                 |                                                                                                    |                                         |
|                                                                                                    |                                                 |                                                                                                    |                                         |
|                                                                                                    |                                                 |                                                                                                    |                                         |
|                                                                                                    |                                                 |                                                                                                    |                                         |
|                                                                                                    |                                                 |                                                                                                    |                                         |
|                                                                                                    |                                                 |                                                                                                    |                                         |
|                                                                                                    | VMware ESXi 6.7                                 | 0 (VMKernel Release Build 10302608)                                                                                                    |                                         |
|                                                                                                    | 121                                             |                                                                                                    |                                         |

(7) 如果能够 ping 通,如图 3-14 所示,则表示网络配置成功。

| System Custonization                                                                                       |                                                                                      |                                                                       | Test Management Network                                                                        |                                                                                         |
|----------------------------------------------------------------------------------------------------|--------------------------------------------------------------------------------------|-----------------------------------------------------------------------|------------------------------------------------------------------------------------------------|-----------------------------------------------------------------------------------------|
| Configure Password<br>Configure Lockdown Mode                                                              |                                                                                      |                                                                       |                                                                                                |                                                                                         |
| Configure Management Net<br>Restart Management Netwo<br>Test Management Network<br>Network Restore Options | work<br>rk                                                                           |                                                                       | By default, this test will an<br>default gateway, ping the con<br>DNS servers, and resolve the | ttempt to ping the configured<br>afigured primary and alternate<br>configured hostname. |
| Configure Keyboard<br>Troubleshooting Options                                                              |                                                                                      |                                                                       |                                                                                                |                                                                                         |
| View System Logs                                                                                           |                                                                                      |                                                                       |                                                                                                |                                                                                         |
| View Support Informatio                                                                                    |                                                                                      |                                                                       |                                                                                                |                                                                                         |
| Reset System Configurat                                                                                    | lesting Management                                                                   | Network                                                               |                                                                                                |                                                                                         |
|                                                                                                    |                                                                                      |                                                                       |                                                                                                |                                                                                         |
|                                                                                                    | Pinging address #1<br>Pinging address #2<br>Pinging address #3<br>Resolving hostname | (192.168.1.1).<br>(8.8.8.8).<br>(114.114.114.114)<br>(ими.baidu.com). |                                                                                                | ОК.<br>ОК.<br>ОК.                                                                       |
|                                                                                                    |                                                                                      |                                                                       | <enter< td=""><td>-&gt; ок</td></enter<>                                                       | -> ок                                                                                   |
| -                                                                                                    |                                                                                      |                                                                       |                                                                                                |                                                                                         |
|                                                                                                    |                                                                                      |                                                                       |                                                                                                |                                                                                         |
|                                                                                                    |                                                                                      |                                                                       |                                                                                                |                                                                                         |
|                                                                                                    |                                                                                      |                                                                       |                                                                                                |                                                                                         |
|                                                                                                    |                                                                                      |                                                                       |                                                                                                |                                                                                         |
|                                                                                                    |                                                                                      |                                                                       |                                                                                                |                                                                                         |
|                                                                                                    |                                                                                      |                                                                       |                                                                                                |                                                                                         |
|                                                                                                    |                                                                                      |                                                                       |                                                                                                |                                                                                         |
| <up down=""> Select</up>                                                                                   |                                                                                      |                                                                       |                                                                                                |                                                                                         |
|                                                                                                    | VMware E                                                                             | SXi 6.7.0 (VMKern                                                     | el Release Build 10302608)                                                                     |                                                                                         |
|                                                                                                    |                                                                                      | 图 3-14                                                                | 测试结果                                                                                           |                                                                                         |

打开主机 B 用同样的方法安装 ESXi 并配置网络,供以后的实验使用。

## 2、使用 VMware Host Client 管理 VMware ESXi 6.7

打开浏览器,输入: https://IP (IP 地址为 ESXi 虚拟机的地址),登录到 VMware Host Client 页面。通过 VMware Host Client 管理 VMware ESXi 6.7。

如图 3-15 所示,开启 ESXi 虚拟机的 NTP 服务。单击【管理】,单击【服务】,找到 NTP 服务,右击启动并设置策略【随主机启动和停止】。

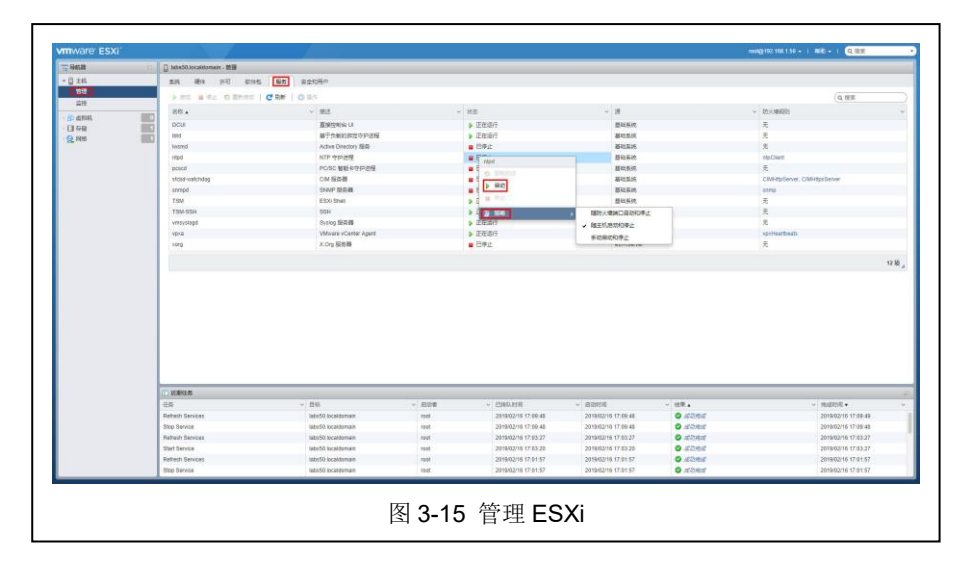

#### 3、在 VMware ESXi 上创建虚拟主机

打开浏览器访问 VMware Host Client,单击"创建/注册虚拟机"开始创建虚拟机。根据向导,选择【创建新虚拟机】类型,设置虚拟机名称,操作系统选择 Linux、CentOS 7(64

| 位).  | 加肉 | 3-16 | 所示。 |
|------|----|------|-----|
| ①上), | 如图 | 3-10 | 門小。 |

| 1 选择创建类型<br>2 选择名称和客户机操作系统<br>3 选择在破 | 选择名称和客户机操作系统 描定唯一名称和操作系统                               | 充                    |    |
|--------------------------------------|--------------------------------------------------------|----------------------|----|
| 4 自定义设置<br>5 即将完成                    | 名称<br>  VM-CentOS-192.168.1.52<br>虚拟机名称最多可包含 80 个字符,且名 | \$称在每个ESXI实例中必须是唯一的。 |    |
|                                      | 在此处标识客户机撮作系统可让向导为                                      | 最作系统的安装提供适当的默认值。     | 1  |
|                                      | 東谷住                                                    | ESAID. / 20194/06    | ~  |
|                                      | 客户9028163553573                                        | CentOS 7 (64 (i7)    | ~  |
| <b>vm</b> ware                       | 9                                                      |                      |    |
|                                      |                                                        |                      | 10 |

CD/DVD 驱动器选择【数据存储 ISO 文件】,点击【浏览】打开文件浏览器上载操作系统 ISO 文件(下载地址: https://www.centos.org/download/)。如图 3-17 所示。

| 选择创建类型<br>  选择名称和客户机操作系统<br>  选择存储 | 自定义设置<br>配置虚拟机硬件和虚拟机附加选项 |                           |          |
|------------------------------------|--------------------------|---------------------------|----------|
| 自定义设置<br>  即将完成                    | ▶ 🛄 硬盘 1                 | 16 GB ~                   | 0        |
|                                    | ▶ 🐼 SCSI 控制器 0           | VMware Paravirtual ~      | 0        |
|                                    | and SATA 控制器 0           |                           | 0        |
|                                    | NSB 控制器 1                | USB 2.0 V                 | 0        |
|                                    | ▶ ■■ 网络适配器 1             | VM Network ~              | 🕑 连接 🛛 📀 |
|                                    | ▼ 🗐 CD/DVD 驱动器 1         | 数据存储 ISO 文件 V             | 🕑 连接 🛛 💿 |
|                                    | 状态                       | ☑ 打开电源时连接                 |          |
|                                    | CD/DVD 介质                |                           | 浏览       |
|                                    | 控制器位置                    | SATA 控制器 0 ~ SATA (0:0) ~ |          |
| Man Maros                          | ▶ 圖 显卡                   | 自动检测设置                    |          |
| VIIIWare                           |                          |                           |          |
|                                    |                          | 上一页 一 一 页                 | 完成 周     |

创建完成后,启动虚拟机进行安装(Linux虚拟机的安装不再描述)。

#### 4、使用 VMware Remote Console 管理虚拟主机

VMware Remote Console 提供了对远程客户端中虚拟机的访问,并执行控制台和设备操作,例如,配置操作和监控 VMware vSphere 的虚拟机控制台。VMware Remote Console 还可以修改虚拟机设置,例如,RAM、CPU 内核和磁盘。

通过本课程的课程网站(http://cloud.xg.hactcm.edu.cn)或通过 VMware 官方网站(下载 地址: https://www.vmware.com/go/download-vmrc)获取 VMware Remote Console 安装程序, 按照提示完成安装操作。安装完成后,登录 VMware Host Client 页面,选择安装的虚拟机, 单击【控制台】,选择【启动远程控制台】,即可使用 VMRC 远程控制台,如图 3-18 所示。

| 11년<br>20년<br>20년 2015 (10)<br>20년 (10)<br>20년 (10)<br>20<br>(10)<br>20)<br>(10)<br>(10)<br>(10)<br>(10)<br>(10)<br>(10)<br>(10)<br>(1 | ● Herita 200 200 2010<br>● 27月7日242805455<br>● 2月日日21月12月12月12日<br>● 2月日21日11月12日4日<br>● 2月日21日11月12日4日<br>● 2月日21日11日11日<br>● 2月日21日11日11日<br>● 2月日21日11日<br>● 2月日21日111日<br>● 2月日21日11日<br>● 2月日21日11日<br>● 2月日21日111日<br>● 2月日21日1111日<br>● 2月日21日1111日<br>● 2月日21日1111日<br>● 2月日21日111111<br>● 2月日211111111111111111111111111111111111 | · · · · · · · · · · · · · · · · · · · | (1997年)<br>(1997年)<br>(199785)<br>(199755)<br>(1997555)<br>(1997 | orgez 14       |                                                                |                                                                                                    |                   | 010<br>59 Marc 1<br>205 08<br>70 16<br>16 11 00<br>16 11 00                                                                                                    |
|----------------------------------------------------------------------------------------------------|----------------------------------------------------------------------------------------------------|---------------------------------------|----------------------------------------------------------------------------------------------------|----------------|----------------------------------------------------------------|----------------------------------------------------------------------------------------------------|-------------------|----------------------------------------------------------------------------------------------------|
| 天乡河城                                                                                                    | +                                                                                                    |                                       |                                                                                                    |                |                                                                | - (841.528)                                                                                                    |                   |                                                                                                    |
|                                                                                                    | + G 758                                                                                                    | に有用作業業                                |                                                                                                    |                |                                                                | C CPU                                                                                                    | 1 vCPUs           |                                                                                                    |
|                                                                                                    | · 📾 Whivere Tools                                                                                                    | +6-8                                  |                                                                                                    | 0 s            | 15                                                             | <b>1</b> 007                                                                                                    | 2.08              |                                                                                                    |
|                                                                                                    | · El ela                                                                                                    | 100                                   |                                                                                                    |                |                                                                | · 三禄士 16 GE                                                                                                    |                   |                                                                                                    |
|                                                                                                    | (2) #/z                                                                                                    |                                       |                                                                                                    | / 1021         |                                                                | 🖸 USS 1992                                                                                                    | U582.0            |                                                                                                    |
|                                                                                                    |                                                                                                    |                                       |                                                                                                    |                | 의 ,                                                            | Mit Robert (Claim)                                                                                                    |                   |                                                                                                    |
|                                                                                                    | <ul> <li>说去1小时的性影得限</li> </ul>                                                                                                    |                                       |                                                                                                    |                |                                                                |                                                                                                    | DB                |                                                                                                    |
|                                                                                                    | Patrices and                                                                                                    |                                       |                                                                                                    |                | + 19 CDDVD 张武师 1 150 [selazov/] Cent05-7-88_84-Minmat-1818 iso |                                                                                                    | 813 iso 🔂 15 SSIE |                                                                                                    |
|                                                                                                    |                                                                                                    | Battation//iom                        |                                                                                                    |                | 1.1                                                            | and the second second s | NOR1              |                                                                                                    |
|                                                                                                    | 100                                                                                                    |                                       |                                                                                                    | 2              |                                                                |                                                                                                    |                   |                                                                                                    |
|                                                                                                    | E 00                                                                                                    |                                       |                                                                                                    |                | a 1                                                            | · SZEAR                                                                                                    |                   |                                                                                                    |
|                                                                                                    | and a second                                                                                                    |                                       |                                                                                                    | 1.5            | 200                                                            | M COMPLEX. CPU                                                                                                    | The mult          |                                                                                                    |
|                                                                                                    | 5.60                                                                                                    |                                       |                                                                                                    |                | 2                                                              | CRESCLETV'SE                                                                                                    | 149.08            |                                                                                                    |
|                                                                                                    | H 40                                                                                                    |                                       |                                                                                                    |                | 88                                                             | - Samesya                                                                                                    | 20.00             |                                                                                                    |
|                                                                                                    |                                                                                                    |                                       |                                                                                                    |                | 2 1                                                            | - E1 614                                                                                                    |                   |                                                                                                    |
|                                                                                                    | D MARCES                                                                                                    | 1.1.1 March                           |                                                                                                    | Contraction in |                                                                | 27344E                                                                                                    |                   | and the second second se |
|                                                                                                    | Taxa (1913)                                                                                                    | - E5                                  | ·                                                                                                    | 10.00          | 1018 22 60.0                                                   | * 655070%                                                                                                    | a street          | ·                                                                                                    |
|                                                                                                    | TRUMPO                                                                                                    | B concentration                       | 100                                                                                                    | 2018           | 1010 21 501                                                    | CT 2019/02100 21.001                                                                                                    |                   | 2010/02/16 21:56 05                                                                                                    |
|                                                                                                    | TEVARC                                                                                                    | -                                     | 10M                                                                                                    | 2010           | 2118 21 34                                                     | 15 2010/02/14 21 36                                                                                                    | s O street        | 2010/02/16 21:36:35                                                                                                    |
|                                                                                                    | Paver On VM                                                                                                    | Ho Land-Corrotar                      | reat                                                                                                    | 2019           | 2/18 22 10.2                                                   | 2018/02/16 22 10 2                                                                                                    | n O stone         | 2019/02/16 22 10 22                                                                                                    |
|                                                                                                    |                                                                                                    |                                       |                                                                                                    |                |                                                                |                                                                                                    |                   |                                                                                                    |

登录到虚拟主机后,输入命令如下:

vi /etc/sysconfig/network-scripts/ifcfg-ens192

修改后的内容为:

TYPE=Ethernet PROXY\_METHOD=none BROWSER ONLY=no BOOTPROTO=static ##设置为手动添加 IP 地址 DEFROUTE=yes IPV4\_FAILURE\_FATAL=no IPV6INIT=yes IPV6\_AUTOCONF=yes IPV6\_DEFROUTE=yes IPV6 FAILURE FATAL=no IPV6\_ADDR\_GEN\_MODE=stable-privacy NAME=ens192 UUID=fda997b5-8d18-4568-a0d5-24fd006ff478 DEVICE=ens192 ONBOOT=yes ##设置为开机自启动 IPADDR=192.168.1.54 NETMASK=255.255.255.0 GATEWAY=192.168.1.1 DNS=8.8.8.8

修改完成后重启网卡,使用 Ping 命令测试网络是否畅通。

## 七、实验扩展

#### 1、虚拟化

- (1) 常见的虚拟化技术分为几种?都有什么特点?
- (2)常见的虚拟化工具有哪些?都支持什么 CPU 架构?支持什么操作系统?

## 2、VMware ESXi

(1) VMware ESXi 使用的是什么虚拟化技术? Vmware ESXi 的特点是什么?

(2) VMware Host Client 和 VMware vCenter 都可以管理虚拟机,使用 VMware vCenter 的优势是什么?